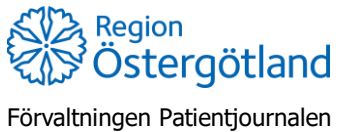

Förvaltningen Patientjournalen Medicinsk teknik, HSS 2021-10-18 Anna Götmar

## Lägg till kund med svenskt personnummer

## Inloggning sker med SITHS-kort.

MittVaccin öppnas via genvägsikon på datorns skrivbord: Mittvacens

- 1. Klicka på fliken **Kunder** uppe i högermenyn. Direkt efter inlogg är denna flik förvald.
- 2. Klicka på menyval Lägg till kund, i vänstermenyn

| mittvaccin                                                       |                                  |                               |                               |                | Kunder     | Bokningar  | Personal    | Signera    | Logg      | Statistik   | Inställningar | Svar igår    | E-recept     | Logga ut |
|------------------------------------------------------------------|----------------------------------|-------------------------------|-------------------------------|----------------|------------|------------|-------------|------------|-----------|-------------|---------------|--------------|--------------|----------|
| Kunder > Lägg till ny kund                                       |                                  |                               |                               |                | Inloggad s | som Anna G | Götmar (Skö | terska med | l adminfi | unktion), R | egion Östergö | tland, FO Pa | atientjourna | len      |
| Sök kund                                                         | Lägg till kund                   |                               |                               |                |            |            |             |            |           |             |               |              |              |          |
| Lägg till ny kund                                                | Lägg till kund med reservn       | Lagg III jund med reservummer |                               |                |            |            |             |            |           |             |               |              |              |          |
| Skriv ut hälsodeklaration                                        | Personnummer<br>Ex. 197512312288 | 19 - 121213 -                 | 1313 Hämta från               | PU-tjänsten    |            |            |             |            |           |             |               |              |              |          |
| Hälsodeklarationer                                               | Förnamn                          |                               | Efternamn                     |                |            |            |             |            |           |             |               |              |              |          |
| Ordinerade vacciner                                              | Adress<br>Ex. Gatan 23           |                               | Postnr<br>Ex. 12345           |                |            |            |             |            |           |             |               |              |              |          |
|                                                                  | Stad<br>Ex. Solna                |                               | Mobilnummer<br>Ex. 0701234567 |                |            |            |             |            |           |             |               |              |              |          |
| Ankomna bokningar                                                | E-post<br>Ex. anders@mail.com    |                               | Kön                           | 🖲 Man 🔿 Kvinna |            |            |             |            |           |             |               |              |              |          |
| Ingen väntande kund.                                             | Övrig information                |                               |                               |                |            |            |             |            |           |             |               |              |              |          |
| Driftstatus<br>Användardokumentation<br>Reseradet.org<br>1177 se |                                  |                               |                               |                |            |            |             |            |           |             |               |              |              |          |
| Fass.se<br>Vaccinationsguiden<br>Malariakartor - WHO             | Kopiera adressup                 | pgifter till nästa kund       |                               |                |            |            |             |            |           |             |               |              |              |          |
| Google Maps<br>Biverkningsrapport                                |                                  |                               |                               | Spar           | a          |            |             |            |           |             |               |              |              |          |

- 3. Be om legitimation. Välj sekelsiffror 19 eller 20 och fyll i resterande siffror manuellt, eller genom att scanna körkortet.
- 4. Klicka på **Hämta från PU-tjänsten** så fylls namn och adress i automatiskt. Vid problem med PU-tjänsten kan informationen fyllas i manuellt.
- •
- 5. Fyll i mobilnummer och/eller e-postadress.
- •
- 6. Klicka på Spara.